- 1. Wchodzimy na stronę z formularzem DigiD: Aanvragen | Persoonsgegevens ...
- 2. ... i klikamy Ik woon buiten Nederland ("Mieszkam za granicą")

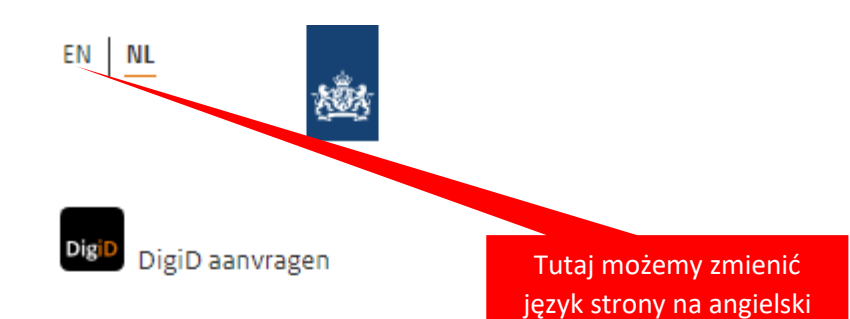

### Stap 1 van 4

# Persoonsgegevens

U gaat nu uw DigiD aanvragen. Met DigiD kunt u inloggen op websites van de overheid, het onderwijs, de zorg of uw pensioenfonds.

Meer informatie over het aanvragen van een DigiD [opent in een nieuw venster]

#### Burgerservicenummer \*

Uw burgerservicenummer (soms ook BSN genoemd) staat op uw Nederlands paspoort, rijbewijs, identiteitskaart en zorgpas. Dit nummer bestaat uit 8 of 9 cijfers.

### Geboortedatum \*

Bijvoorbeeld 27-06-1987

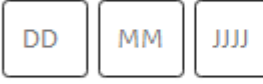

Let op: vul uw postcode en huisnummer (toevoeging) in van het adres waarop u ingeschreven staat bij uw gemeente in de Basisregistratie Personen (BRP). Op dit adres ontvangt u de brief met activeringscode.

### Postcode \*

Bijvoorbeeld 1000AA

Ik woon buiten Nederland

#### Huisnummer \* en toevoeging

| D    | _   |      |   |      |
|------|-----|------|---|------|
| BIIV | oor | neel |   | LD a |
| -    | ~~  |      | - |      |

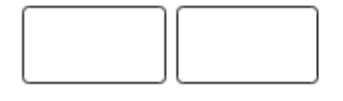

Annuleren

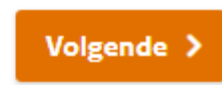

### 3. Wypełniamy pierwszą stronę wniosku i przechodzimy do strony 2 klikając

# Volgende >

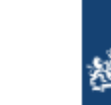

DigiD

EN NL

DigiD aanvragen (buitenland)

#### Stap 1 van 4

### Persoonsgegevens

U gaat nu uw DigiD aanvragen. U woont buiten Nederland en staat niet ingeschreven bij een Nederlandse gemeente.

Woont u wel in Nederland? Vul dan het het aanvraagformulier 'Ik woon in Nederland' in om een DigiD aan te vragen.

Let op: nadat u dit formulier heeft ingevuld, ontvangt u een baliecode per sms en e-mail. Met deze code kunt u binnen 30 dagen een DigiD-activeringscode ophalen. Dit doet u door te videobellen met Nederland Wereldwijd [opent in een nieuw venster] of door langs te gaan bij een DigiD balie [opent in een nieuw venster]. Met de activeringscode activeert u uw DigiD.

Om een DigiD aan te vragen vanuit het buitenland heeft u dit nodig:

- een burgerservicenummer (BSN)
- een telefoonnummer waarop u sms-berichten kunt ontvangen
- een e-mailadres

#### Burgerservicenummer \*

Uw burgerservicenummer (ook wel BSN genoemd) staat op uw Nederlands paspoort, rijbewijs, identiteitskaart en zorgpas. Dit nummer bestaat uit 8 of 9 cijfers.

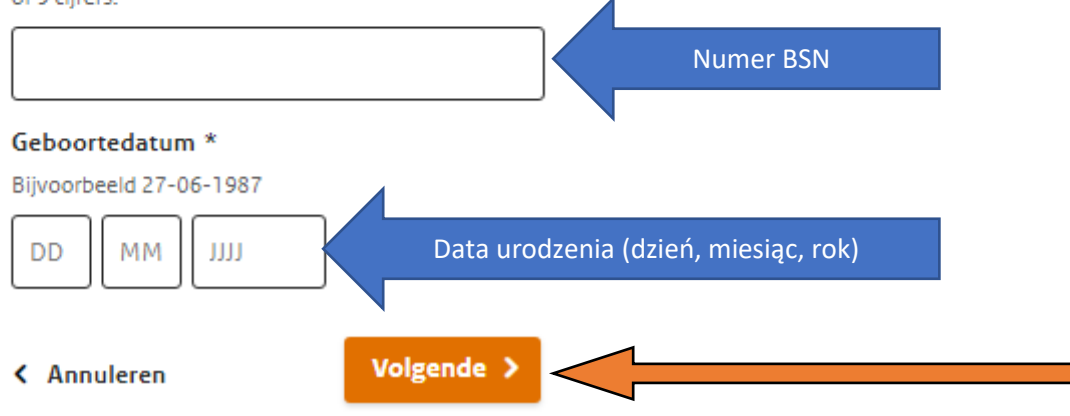

4. Wypełniamy drugą stronę wniosku i przechodzimy do stron 3 klikając

# Volgende >

**UWAGA:** w tym kroku sami sobie definiujemy nazwę użytkownika i hasło, którymi będziemy w przyszłości autoryzować swoje działania. Należy je zapisać i nikomu nie udostępniać!

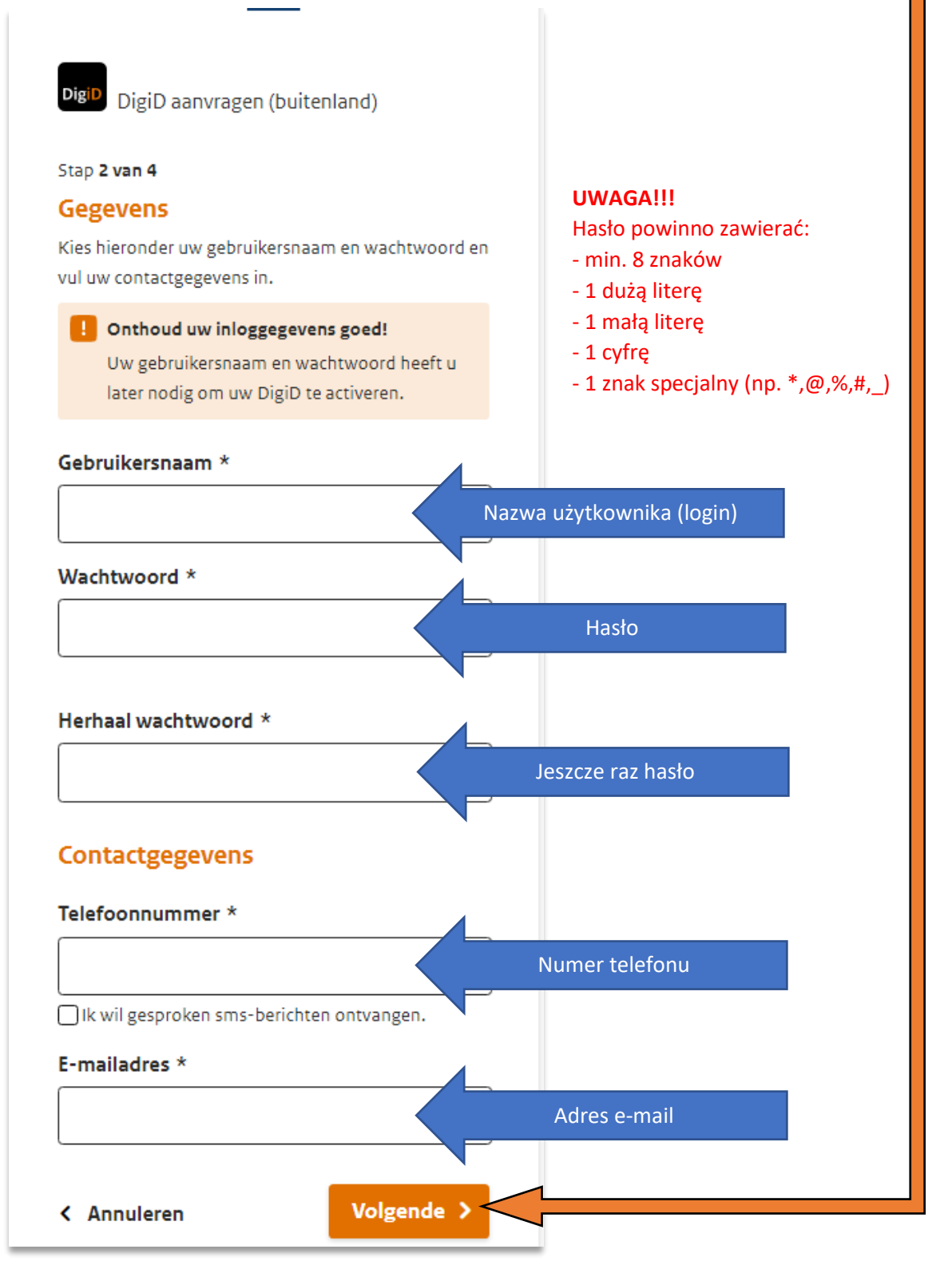

5. Na stronie trzeciej wniosku wpisujemy kod otrzymany SMS-em na podany przez nas

numer telefonu i klikamy Volgende >

6.

| Stap 3 van 4   Fr is een sms-code gestuurd naar:   +48507066786   Verzonden op: 14 november 2022, 13:20 uur   (Nederlandse tijd).   I Vul de sms-code in die u heeft ontvangen.   U heeft een sms-code ontvangen. Deze bestaat uit 6   cijfers. Vul de code in de 6 invoervelden hieronder in.   I heeft een sms-code ontvangen?   Telefoonnummer onjuist?   Telefoonnummer onjuist?   Telefoonnummer wijzigen   K Annuleren   Volgende >   Stap 4 van 4  Er is een e-mail gestuurd naar: r.kusto@live.com  Stap 4 van 4  Er is een e-mail gestuurd naar: r.kusto@live.com  Vul de code in die u via e-mail heeft ontvangen.  Vul de code in die u via e-mail heeft ontvangen.  Tu wpisujemy kod e-mail Geen code ontvangen? Verstuur opnieuw! E-mailadres onjuist? E-mailadres wijzigen                                                                                                    | - T -                   |                                                                                                    |                        |                                                   |
|----------------------------------------------------------------------------------------------------|-------------------------|----------------------------------------------------------------------------------------------------|------------------------|---------------------------------------------------|
| Er is een sms-code gestuurd naar:   +48507066786   Verzonden op: 14 november 2022, 13:20 uur   (Nederlandse tijd).   I Vul de sms-code in die u heeft ontvangen.   U heeft een sms-code ontvangen. Deze bestaat uit 6   cijfers. Vul de code in de 6 invoervelden hieronder in.   Geen code ontvangen?   Telefoonnummer onjuist?   Telefoonnummer onjuist?   Tu upisujemy kod otrzymany na podany przez nas adres e-mail   Tu opisuude ontrag                                                                                                    | 518                     | p 5 van 4                                                                                                    |                        |                                                   |
| Verzonden op: 1 4 november 2022, 13:20 uur<br>(Nederlandse tijd).<br>U heeft een sms-code in die u heeft ontvangen.<br>U heeft een sms-code ontvangen. Deze bestaat uit 6<br>cijfers. Vul de code in de 6 inveervelden hieronder in.<br>Geen code ontvangen?<br>Telefoonnummer onjuist? Telefoonnummer wijzigen<br>( Annuleren Volgende )<br>varetej stronie wniosku wpisujemy kod otrzymany na podany przez nas adres e-mail<br>amy Volgende )<br>Stap 4 van 4<br>Er is een e-mail gestuurd naar:<br>r.kusto@live.com<br>I let op! Sluit dit scherm niet af, anders moet u<br>opnieuw een DigiD aanvragen. Open daarom<br>uw e-mail in een ander venster.<br>Vul de code in die u via e-mail heeft<br>ontvangen.<br>Geen code ontvangen? Verstuur opnieuw!<br>E-mailadres onjuist? E-mailadres wijzigen                                                                                                    | Er<br>+4                | is een sms-code gestuurd na<br>8507066786                                                                                                    | ar:                    |                                                   |
| Vul de sms-code in die u heeft ontvangen. U heeft een sms-code ontvangen. Deze bestaat uit 6 cijfers. Vul de code in de 6 invoervelden hieronder in. Cueptonummer onjuist? Telefoonnummer wijzigen C Annuleren Volgende > Colgende > Colgende > Colgende > Colgende > Cuepton A Cuepton A Cue | Ver<br>(Ne              | zonden op: 14 november 2022, 13:20 uu<br>derlandse tijd).                                                                                                    | r                      |                                                   |
| U heeft een sms-code ontvangen. Deze bestaat uit 6<br>cijfers. Vul de code in de 6 invoervelden hieronder in.<br>Geen code ontvangen?<br>Telefoonnummer onjuist? Telefoonnummer wijzigen<br>( Annuleren Volgende )<br>wartej stronie wniosku wpisujemy kod otrzymany na podany przez nas adres e-mail<br>amy Volgende )<br>Stap 4 van 4<br>Er is een e-mail gestuurd naar:<br>r.kusto@live.com<br>( Let op! Sluit dit scherm niet af, anders moet u<br>opnieuw een DigiD aanvragen. Open daarom<br>uw e-mail in een ander venster.<br>Vul de code in die u via e-mail heeft<br>ontvangen.<br>Geen code ontvangen? Verstuur opnieuw!<br>E-mailadres onjuist? E-mailadres wijzigen                                                                                                    |                         | Vul de sms-code in die u heeft ontva                                                                                                    | angen.                 |                                                   |
| Image: Control of the second control of the second cont           | U h<br>cijfe            | eeft een sms-code ontvangen. Deze best<br>ers. Vul de code in de 6 invoervelden hier                                                                                                    | aat uit 6<br>onder in. |                                                   |
| Telefoonnummer onjuist? Telefoonnummer wijzigen          < Annuleren                                                                                                    |                         | Geen code or                                                                                                    | tvangen?               | Tu wpisujemy kod SMS                              |
| Annuleren   Volgende >   warte i stronie wniosku wpisujemy kod otrzymany na podany przez nas adres e-mail   any   Volgende >   Stap 4 van 4   Eris een e-mail gestuurd naar:   r.kusto@live.com   I et op! Sluit dit scherm niet af, anders moet u<br>opnieuw een DigiD aanvragen. Open daarom<br>uw e-mail in een ander venster.   M ul de code in die u via e-mail heeft<br>ontvangen.   Geen code ontvangen? Verstuur opnieuw! E-mailadres wijzigen   Volgende >                                                                                                    | Tele                    | efoonnummer onjuist? Telefoonnumme                                                                                                    | er wijzigen            |                                                   |
| wartej stronie wniosku wpisujemy kod otrzymany na podany przez nas adres e-mail   any   Volgende >   Stap 4 van 4 Er is een e-mail gestuurd naar: r.kusto@live.com I let op! Sluit dit scherm niet af, anders moet u<br>opnieuw een DigiD aanvragen. Open daarom<br>uw e-mail in een ander venster. Mul de code in die u via e-mail heeft<br>ontvangen. Tu wpisujemy kod e-mail Geen code ontvangen? Verstuur opnieuw! E-mailadres onjuist? E-mailadres wijzigen                                                                                                    | <                       | Annuleren Volge                                                                                                    | nde                    |                                                   |
| Find the set of the set of the   | wart<br>imy             | ej stronie wniosku wpisujemy kod otrzyr<br>Volgende                                                                                                    | nany na podany         | / przez nas adres e-mail                          |
| <ul> <li>Let op! Sluit dit scherm niet af, anders moet u opnieuw een DigiD aanvragen. Open daarom uw e-mail in een ander venster.</li> <li>Vul de code in die u via e-mail heeft ontvangen.</li> <li>Tu wpisujemy kod e-mail Geen code ontvangen? Verstuur opnieuw!</li> <li>E-mailadres onjuist? E-mailadres wijzigen</li> </ul>                                                                                                    | war (<br>imy<br>Sta     | ej stronie wniosku wpisujemy kod otrzyr<br>Volgende >                                                                                                    | nany na podany         | / przez nas adres e-mail                          |
| Vul de code in die u via e-mail heeft<br>ontvangen.<br>Geen code ontvangen? Verstuur opnieuw!<br>E-mailadres onjuist? E-mailadres wijzigen                                                                                                    | sta<br>Sta<br>Er<br>r.k | ej stronie wniosku wpisujemy kod otrzyr<br>Volgende ><br>p 4 van 4<br>is een e-mail gestuurd naar:<br>custo@live.com                                                                                                    | nany na podany         | / przez nas adres e-mail                          |
| Geen code ontvangen? Verstuur opnieuw!<br>E-mailadres onjuist? E-mailadres wijzigen                                                                                                    | sta<br>Er<br>r.k        | ej stronie wniosku wpisujemy kod otrzyr<br>Volgende ><br>p 4 van 4<br>is een e-mail gestuurd naar:<br>custo@live.com<br>Let op! Sluit dit scherm niet af, anders<br>opnieuw een DigiD aanvragen. Open o<br>uw e-mail in een ander venster.                                                                                                    | moet u<br>Jaarom       | / przez nas adres e-mail                          |
| Geen code ontvangen? Verstuur opnieuw!<br>E-mailadres onjuist? E-mailadres wijzigen                                                                                                    | Sta<br>Er<br>r.k        | ej stronie wniosku wpisujemy kod otrzyr<br>Volgende ><br>p 4 van 4<br>is een e-mail gestuurd naar:<br>custo@live.com<br>Let op! Sluit dit scherm niet af, anders<br>opnieuw een DigiD aanvragen. Open o<br>uw e-mail in een ander venster.<br>Vul de code in die u via e-mail hee<br>ontvangen.                                                                                    | moet u<br>Jaarom       | γ przez nas adres e-mail                          |
| E-mailadres onjuist? E-mailadres wijzigen                                                                                                    | sta<br>Er<br>r.k        | ej stronie wniosku wpisujemy kod otrzyr<br>Volgende ><br>p 4 van 4<br>is een e-mail gestuurd naar:<br>custo@live.com<br>Let op! Sluit dit scherm niet af, anders<br>opnieuw een DigiD aanvragen. Open o<br>uw e-mail in een ander venster.<br>Vul de code in die u via e-mail hee<br>ontvangen.                                                                                    | moet u<br>Jaarom       | y przez nas adres e-mail                          |
|                                                                                                    |                         | ej stronie wniosku wpisujemy kod otrzyr<br>Volgende ><br>p 4 van 4<br>is een e-mail gestuurd naar:<br>custo@live.com<br>Let op! Sluit dit scherm niet af, anders<br>opnieuw een DigiD aanvragen. Open o<br>uw e-mail in een ander venster.<br>Vul de code in die u via e-mail hee<br>ontvangen.                                                                                    | moet u<br>daarom       | y przez nas adres e-mail<br>Tu wpisujemy kod e-ma |
| Volgende                                                                                                    | Sta<br>Er<br>r.k        | ej stronie wniosku wpisujemy kod otrzyr<br>Volgende ><br>p 4 van 4<br>is een e-mail gestuurd naar:<br>custo@live.com<br>Let op! Sluit dit scherm niet af, anders<br>opnieuw een DigiD aanvragen. Open o<br>uw e-mail in een ander venster.<br>Vul de code in die u via e-mail hee<br>ontvangen.<br>en code ontvangen? Verstuur opnieuw!<br>nailadres oniuist? E-mailadres wiizigen | moet u<br>daarom       | y przez nas adres e-mail<br>Tu wpisujemy kod e-ma |
|                                                                                                    |                         | ej stronie wniosku wpisujemy kod otrzyr<br>Volgende ><br>p 4 van 4<br>is een e-mail gestuurd naar:<br>custo@live.com<br>Let op! Sluit dit scherm niet af, anders<br>opnieuw een DigiD aanvragen. Open o<br>uw e-mail in een ander venster.<br>Vul de code in die u via e-mail hee<br>ontvangen.<br>en code ontvangen? Verstuur opnieuw!<br>nailadres onjuist? E-mailadres wijzigen | moet u<br>daarom       | y przez nas adres e-mail<br>Tu wpisujemy kod e-ma |

7. I gotowe S. Na koniec zobaczymy potwierdzenie wystąpienia o DigiD wraz z informacją, że SMS-em oraz na adres e-mail został nam wysłany Service Desk Code (kod, z którym możemy odebrać osobiście lub w formie wideorozmowy kolejny kod umożliwiający nam ostateczną aktywację DigiD).

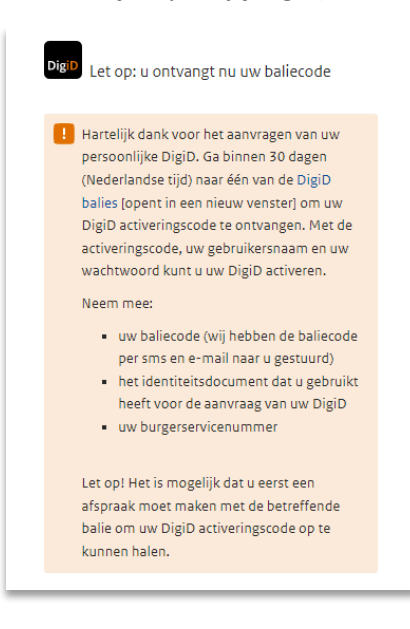

Service Desk Code wysłany na adres e-mail będzie wyglądał tak:

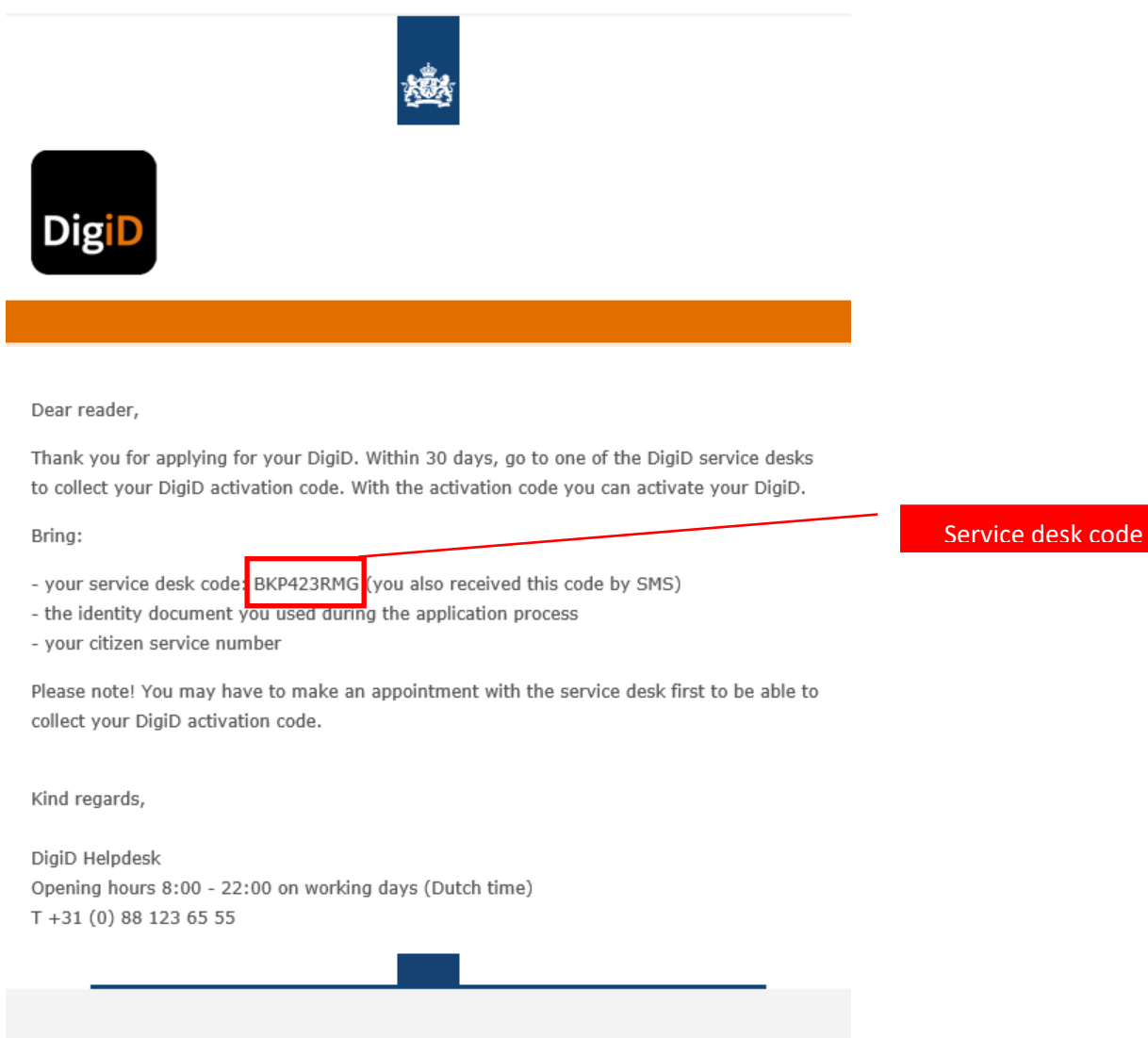

This is an automated email, please do not reply. Your message will not be read or answered.

DigiD never sends a link to a website. If you do receive a link from DigiD by email, then this email is fake. It is sent by someone pretending to be DigiD with the aim of retrieving your personal details. Therefore, always go directly to the website of DigiD via your browser.